## تالوحملل ةينمزلا تادادعإلل يوديلا نيوكتلا SG500 و SG300 و SG200 ةلسلسلا نم

فدەلا

SNTP مداخ نم يكيمانيد لكشبو ،مدختسملا ةطساوب ايودي ماظنلاا تقو نييعت نكمي ةمجاو لغشي يذلا رتويبمكلا نم متنمازم وأ ،AnyCast/دعتملا ثبلا /يداحألا ثبلل ةزمجألا عيمجل ايعجرم اراطإ ةنمازتملا ماظنلا تاعاس رفوت .(GUI) ةيموسرلا مدختسملا تاكبشلا ةرادإل ةيممألاا غلاب ارمأ ةكبشلا تقو ةنمازم دعت .ةكبشلا ىلع قدوجوملا تافلملا ةمظنأ يف امهم ارود اضيأ ةنمازملا تقو بعلي .اهئاطخأ حيحصتو اهنيمأتو لوحملا موقي .ليدعتال تاقوأو رادصإلا تافالتخإ عم شيوشتلا ليزي منأل ةكرتشملا نم ءزجك (GUI) قيموسرلا مدختسملا مئاد ينم عزجك (GUI) قيموسرلا مدختسملا قمجاوو ةينمزلا الاقطن مليا ويا يوكان ال

ىلع ەنييعت ةداعإو ايودي ماظنلا تقو دادعإ لالخ كەيجوت وە دنتسملا اذە نم فدەلا .SG500 و SG300 و SG200 ةلسلسلا نم ةرادملا تالوحملا

قيبطتلل ةلباقلا ةزهجألا

· SG200 · SG300 · SG500

جماربلا رادصإ

•1.3.0.59

## ماظنلا تقو دادعإ

ريصقتلا .بيولا نيوكتل ةدعاسملا ةادألا ىلإ لوخدلا ليجستب مق .1 ةوطخلا ."cisco" ةملك ريصقت لاو "username "cisco

تقو ةحفص حتف متي .ماظنلا تقو < تقولا تادادعا < ةرادالا ىلإ لقتنا .2 ةوطخلا :ماظنلا

| System Time                                                                |                                              |       |
|----------------------------------------------------------------------------|----------------------------------------------|-------|
| Dynamic Time Zone and Daylight Saving Time configurations from DHCP, if re | eceived, override manual configurations.     |       |
| Actual Time (Static): 16:49:12; 2013-Mar-14;                               |                                              |       |
| Last Synchronized Server: Unsynchronized                                   |                                              |       |
| Clock Source Settings                                                      |                                              |       |
| Main Clock Source (SNTP Servers):                                          | able                                         |       |
| Alternate Clock Source (PC via active HTTP/HTTPS sessions): 🦳 Ena          | able                                         |       |
| Manual Fattings                                                            |                                              |       |
| Manual Settings                                                            |                                              |       |
| Set the date and time manually, or click here to import them from your co  | Mar 44                                       |       |
| Date. 2013-                                                                | Inter-14 YTYT-INIMIN-DD                      |       |
| CLocal Time: 16:49:                                                        | 12 HEMMESS                                   |       |
| Time Zone Settings                                                         |                                              |       |
| Get Time Zone from DHCP:                                                   | nable                                        |       |
| Time Zone from DHCP: N \ A                                                 |                                              |       |
| Time Zone Offset: UTC                                                      |                                              |       |
| Time Zone Acronym:                                                         | (0/4 Characters Used)                        |       |
| Daylight Savings Settings                                                  |                                              |       |
| Daylight Savings: En                                                       | nable                                        |       |
| © Time Set Offset: 60                                                      | min (Range: 1 - 1440, Default: 60)           |       |
| Daylight Savings Type:  U U U U U U U U U U U U U U U U U U U              | ISA<br>uropean<br>iy dates<br>ecurring       |       |
| # From:                                                                    | YYYY-MMM-DD                                  | HEMM  |
| SE TO:                                                                     | YYYY-MMM-DD                                  | HEMM  |
| t⊈ From: Day:                                                              | Sun 🖵 Week: First 🖵 Month: Jan 🖵 Time: 00:00 | HERM  |
| 🗱 To: Day:                                                                 | Sun 👻 Week: First 👻 Month: Jan 🖵 Time: 00:00 | HELMM |
| Apply Cancel                                                               |                                              |       |

ةيلاتا لوقحلا ضرع متي ةحفصلا ىلعأ يف:

ةقطنملاو زاهجلا ىلع يلعفلا تقولا ضرعي - (يكيتاتسإ نكاس) يلعفلا تقولا · .اهديدحت مت اذإ ةينمزلا

(SNTP) طيسبلا ةكبشلا تقو لوكوتورب مداخ نم تامولعم ضرعي - نمازتم مداخ رخآ · SNTP مداخب كزاهج لصتي مل اذإ .هعونو ةيساسألا هتلاحو مداخلا ناونع كلذ يف امب ."نمازتم ريغ" لقحلا اذه ضرعي

.خيراتلا لقح يف يلاحلا خيراتلا لخدأ ةيوديلا تادادعإلا يف .3 ةوطخلا

لوصحلا ىلاٍ خيراتلا لقح ىلعاً ةدوجوملا ةلمجلا يف "انه" قوف رقنلا يدؤي :ةظحالم ىلإ يطختلاب مقف ،رقنلا مت اذإ .رتويبمكلا ىلع ةنزخملا تقولا تادادعإ ىلع ايئاقلت .5 ةوطخلا

| Manual Settings                                                                  |             |             |  |  |
|----------------------------------------------------------------------------------|-------------|-------------|--|--|
| Set the date and time manually, or click here to import them from your computer. |             |             |  |  |
| a Date:                                                                          | 2013-Mar-14 | YYYY-MMM-DD |  |  |
| o Local Time:                                                                    | 17:25:47    | HH:MM:SS    |  |  |
|                                                                                  |             |             |  |  |

.يلحملا تقولا لقح يف يلاحلا تقولا لخدأ .4 ةوطخلا

| Manual Settings                                                                  |             |             |  |
|----------------------------------------------------------------------------------|-------------|-------------|--|
| Set the date and time manually, or click here to import them from your computer. |             |             |  |
| o Date:                                                                          | 2013-Mar-14 | YYYY-MMM-DD |  |
| o Local Time:                                                                    | 17:25:47    | HH:MM:SS    |  |
|                                                                                  |             |             |  |

ةدوجوملا enable رايتخالاا ةناخ ددح ةينمزلا ةقطنملا تادادعا تحت (يرايتخا) .5 ةوطخلا ةقطنملا نيوكت نيكمت ديرت تنك اذا DHCP نم ةينمزلا ةقطنملا ىلع لوصحلا راوجب DHCP مداخ نم ةيكيمانيدلا ةينمزلا

اەلاخدا مت يتلا ةيوديلا تادادعإلا طبض ةداعا ىلا ةزيملا ەذە نيكمت يدؤيس :ةظحالم 8 ةوطخلا ىلا يطختلاب مقف ،ةزيملا ەذە نيكمتب تمق اذا .4 و 3 ةوطخلا يف

| Time Zone Settings       |        |
|--------------------------|--------|
| Get Time Zone from DHCP: | Enable |
| Time Zone from DHCP:     | N \ A  |

ةلدسنملا ةمئاقلا نم ةبولطملا ةينمزلا ةقطنملا ةحازا ددح .6 ةوطخلا.

| Time Zone Settings        |                                                                       |
|---------------------------|-----------------------------------------------------------------------|
| Get Time Zone from DHCP:  | Enable                                                                |
| Time Zone from DHCP:      | N\A                                                                   |
| Time Zone Offset:         | итс 💽                                                                 |
| Time Zone Acronym:        | UTC -12:00 (0/4 Characters Used)<br>UTC -11:00 UTC -10:00             |
| Daylight Savings Settings | UTC -9:00<br>UTC -8:00<br>UTC -7:00                                   |
| Daylight Savings:         | UTC -6:00                                                             |
| Time Set Offset:          | UTC -4:30 min (Range: 1 - 1440, Default: 60)                          |
| Daylight Savings Type:    | UTC -4:00<br>UTC -3:30<br>UTC -3:00                                   |
| ٠                         | UTC -2:00<br>UTC -1:00                                                |
| From:                     | UTC +1:00 HH:MM                                                       |
| To:                       | UTC +2:00<br>UTC +3:00 HH:MM                                          |
| From:                     | UTC +3:30<br>UTC +4:00 - Week: First - Month: Jan - Time: 00:00 HH:MM |
| To:                       | Day: Sun 🖵 Week: First 🖵 Month: Jan 🖵 Time: 00:00 HH:MM               |

ةينمزلا ةقطنملا راصتخإ لقح راوجب ةينمزلا ةقطنملا راصتخإ لخدأ .7 ةوطخلا.

| Time Zone Offset:  | UTC | • |                       |
|--------------------|-----|---|-----------------------|
| Time Zone Acronym: | PST |   | (3/4 Characters Used) |

نيكمت رايتخالاا ةناخ ددح ،راهنلاا ءوض يف ريفوتلا تادادعا مسق يف .8 ةوطخلا راهنلاا ءوض يف ظفحلاا تقول يلاحلا تقولل ةيئاقلتلاا ةرياعملاا نيكمتل

| Daylight Savings Settings |        |                                    |
|---------------------------|--------|------------------------------------|
| Daylight Savings:         | Enable |                                    |
| 🕿 Time Set Offset:        | 60     | min (Range: 1 - 1440, Default: 60) |

GMT نم ةلباقملا قئاقدلا ددع لاخداب مق ،ةينمزلا ةعومجملا ةحازا لقح يف .9 ةوطخلا .60 يه ةيضارتفالا ةميقلا .1440 ىلإ 1 نم حوارتت يتلاو

| Daylight Savings Settings |                                       |
|---------------------------|---------------------------------------|
| Daylight Savings:         | ✓ Enable                              |
| Time Set Offset:          | 60 nin (Range: 1 - 1440, Default: 60) |
| Daylight Savings Type:    | O USA                                 |
|                           | 🔘 European                            |
|                           | 🔘 By dates                            |
|                           | Recurring                             |

راەنلا ءوض يف ريفوتلا عون ددح ،راەنلا ءوض يف ريفوتلا عون لقح يف .10 ةوطخلا .ەذيڧنت ديرت يذلا

| Time Set Offset:       | 60                                                                             | min (Range: 1 - 1440, Default: 60) |
|------------------------|--------------------------------------------------------------------------------|------------------------------------|
| Daylight Savings Type: | <ul> <li>USA</li> <li>European</li> <li>By dates</li> <li>Recurring</li> </ul> |                                    |

يلاتلا وحنلا ىلع تادادعإلا ديدحت متي:

ةدحتملا تايالولل يفيصلا تيقوتلا تاداشرا ددحت - ةيكيرمألا ةدحتملا تايالولا · .13 ةوطخلا ىلإ لقتنا ،ترتخأ اذإ .ةيكيرمألا

ىرخألا لودلل حلاص) يبوروألا داحتالا رايعمل يفيصلا تيقوتلا ليلد ددحي - يبوروأ · .13 ةوطخلا ىلإ لقتنا ،ترتخأ اذإ .(اضيأ رايعملا اذه مدختست يتلا

ة اي ودي راهنلا عوض يف راخدالا تقول يهيجوتلا ليل الالا ددجي - خيراوتلا بسحب $\cdot$ 

حمسي اذهو .(هالعأ جردم) يبوروألا داحتالا وأ ةيكيرمألا ةدحتملا تايالولا ريغ رخآ دلب يأل .ماع لك DST فاقيإو ةيادب صيصختب

يذلا خيراتلاو تقولا لخدأف ،"خيراوتلا بسح" عون رايتخإ مت اذإ (يرايتخإ) .11 ةوطخلا .راەنلا يف ريفوتلا تالدعم قيقحت ەيف متي

| Time Set Offset:       | 60                                                                             | min (Range: 1 - 1440, Default: 60) |       |
|------------------------|--------------------------------------------------------------------------------|------------------------------------|-------|
| Daylight Savings Type: | <ul> <li>USA</li> <li>European</li> <li>By dates</li> <li>Recurring</li> </ul> |                                    |       |
| S From:                |                                                                                | YYYY-MMM-DD                        | HH:MM |
| • To:                  |                                                                                | YYYY-MMM-DD                        | HH:MM |

. DST ەيف أدبت يذلا تقولاو مويلا - نم ·

. DST ةيحالص هيف يەتنت يذلا تقولاو مويلا - ىلإ

يف ةبسانملا تامولعملا لخدأف ،"رركتم" عونلا رايتخإ مت اذإ (يرايتخإ) .12 ةوطخلا . ىلإو نم زربملا لوقحلا

| Daylight Savings Settings |                                                                                |                                    |       |
|---------------------------|--------------------------------------------------------------------------------|------------------------------------|-------|
| Daylight Savings:         | 🔽 Enable                                                                       |                                    |       |
| Time Set Offset:          | 60                                                                             | min (Range: 1 - 1440, Default: 60) |       |
| Daylight Savings Type:    | <ul> <li>USA</li> <li>European</li> <li>By dates</li> <li>Recurring</li> </ul> |                                    |       |
| 🗱 From:                   |                                                                                | YYYY-MMM-DD                        | HH:MM |
| ₩ To:                     |                                                                                | YYYY-MMM-DD                        | HH:MM |
| © From:                   | Day: Sun 💌 Week: 2                                                             | ▼ Month: Mar ▼ Time: 02:00         | HH:MM |
| o To:                     | Day: Sun 💌 Week: Fi                                                            | irst 💌 Month: Nov 💌 Time: 02:00    | HH:MM |

. ماع لك (راەنلا ءوض يف ريفوتلا تقو) DST ەيف أدبي يذلا خيراتلا ددحي - نم $\cdot$ 

.ماع لك DST أدبت امدنع عوبسألا مايأ نم موي -

.ةنس لك DST هيف أدبت يذلا رهشلا لالخ عوبسأ -

.ماع لك (DST) يكيمانيدلا ميمصتلا هيف أدبي يذلا ةنسلا رهش - رهش -

.ماع لك DST هيف أدبت يذلا تقولاا - تقولاا -

.ةنس لك DST ءاەتنا خيرات - ىلإ ·

.ماع لك (DST) ءاقبلا ةدم يەتنت امدنع عوبسألا مايأ نم موي -

.ماع لك (DST) يكيمانيدلا معدلا ةمدخ هيف يەتنت يذلا رەشلا لالخ عوبسأ -

.ةنس لك (DST) ءاقبلاا ةدم ەيف يەتنت يذلا ةنسلا رەش - رەش -

.ماع لك DST ةمدخ هيف يەتنت يذلا تقولا - تقولا -

يراجلا نيوكتلا فلم ىلإ ماظنلا تقو ميق ةباتك متت .قيبطت قوف رقنا .13 ةوطخلا .ەليغشت

ةمجرتاا مذه لوح

تمجرت Cisco تايان تايانق تال نم قعومجم مادختساب دنتسمل اذه Cisco تمجرت ملاعل العامي عيمج يف نيم دختسمل لمعد يوتحم ميدقت لقيرشبل و امك ققيقد نوكت نل قيل قمجرت لضفاً نأ قظعالم يجرُي .قصاخل امهتغلب Cisco ياخت .فرتحم مجرتم اممدقي يتل القيفارت عال قمجرت اعم ل احل اوه يل إ أم اد عوجرل اب يصوُتو تامجرت الاذة ققد نع اهتي لوئسم Systems الما يا إ أم الا عنه يل الان الانتيام الال الانتيال الانت الما